## **ଡ**CITIES

## Schritt für Schritt zum CITIES-Müllkalender

Anleitung für den Müllkalender auf Ihrem Smartphone.

## So einfach geht's:

- 1 Öffnen Sie "Services" Ihrer Stadt/Gemeinde.
- 2 Tippen Sie auf den Müllkalender.
- 3 Wählen Sie Ihr Gebiet aus oder nutzen Sie die Adressesuchen-Funktion.
- 4 Wählen Sie den Erinnerungszeitpunkt aus und verbinden Sie sich.

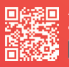

App downloaden, registrieren & Bonuswelt entdecken

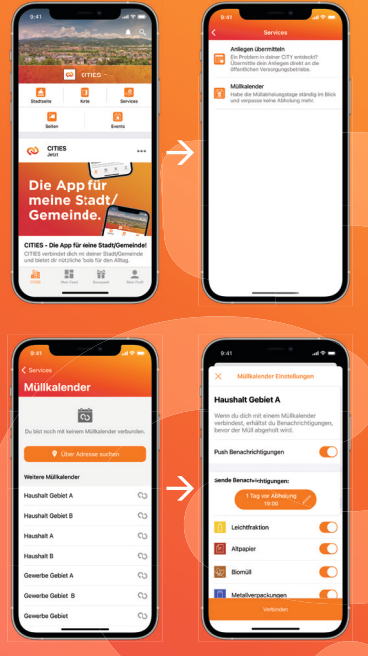

MEHR INFOS ZUR APP: WWW.CITIESAPPS.COM